メール

契約者、ドメイン管理者のアカウントでログインすると、メール画面で以下のような設定や作業を行えます。

- メールアドレスの新規追加 (ユーザー新規追加)
- メールアドレスの一覧の確認
- サーバー内での全メールボックスの合計容量の確認
- 各メールユーザーのメールの受信数、未受信数の確認
- 各メールユーザーの個別でのメール利用容量の確認
- 各メールユーザーの受信済みメールの一括削除(未受信メールは削除対象外)
- 各メールユーザーへのメールフィルター画面への移動と設定
- 各メールユーザーへの自動返信画面への移動と設定

## メール/メール使用量

Control Panel にログインし、左メニューの「メール」をクリックすると、メールに関する各種情報の一覧が表示されます。

| * | ダッシュボード<br>ユーザー ・<br>メール ・ | <sup>ダッシュダード</sup> / メール<br>メール |                  |                         |          |          |           |       |               |
|---|----------------------------|---------------------------------|------------------|-------------------------|----------|----------|-----------|-------|---------------|
|   | メールアドレス新規追加                | (1) X-17FLZ                     | (2) x-U>ØUZE     | (3) 77-F+RX-R7FL        | 2        |          |           |       |               |
|   | メーリングリスト                   |                                 |                  | <u>U</u>                |          |          |           | 4     | -             |
|   | ヴァーチャルメールアドレス              | メールアドレス 🚱                       |                  |                         |          | メールア     | ドレス数:3件/# |       | NF HEAGING    |
|   | 迷惑メールフィルター設定               | (5)                             | (6)              |                         |          |          |           |       | (111)         |
|   | メール機能停止                    | ・メール使用量 -MB/1000                | MB (-%) 修用量活动和改定 |                         |          |          |           |       |               |
|   | Webメール⊵*                   |                                 |                  |                         |          |          |           |       |               |
| 6 | FTP v                      |                                 |                  |                         |          |          |           |       |               |
|   | web 🔶                      |                                 |                  |                         | 61       | ) メールアドレ | ス,コメント    | 検索    | 20件表示 *       |
|   | アクセス 🗸                     |                                 | (10)             | 11 12                   | 12       |          |           |       |               |
| 8 | データペース                     | 7 ×-17FL2 \$                    | コメント 未受信/受信演     | (工工)<br>使用状況 ② 受信済メール制除 | 为外SMTP認識 | ENIR     | (14)      |       | 15            |
| 4 | アプリケーション 〜                 | domainadmin@example.com         | 0/0              | 0.0 MB (1918)           | 国内のみ ()) | 12 1224  | 7113-     | 未规定   | abza          |
|   |                            | webadmin@example.com            | 0/0              | 0.0 MB BIR              | 国内のみ (音  | 282 未放定  | 7119-     | 未說定   | 自動返信          |
|   |                            | U user@example.com              | 0/0              | 0.0 MB                  | 国内のみ(目   | 建) 未設定   | 7119-     | 未設定   | 自動返信          |
|   |                            |                                 |                  |                         |          |          |           | < 111 | <b>B</b> 25.7 |

※1ページに最大 10件まで一覧表示されます。

|                | メール機能一覧                                                                                                    |
|----------------|----------------------------------------------------------------------------------------------------|
| ①メールアドレス       | メールアドレスの一覧および新規作成等が行える TOP 画面です                                                                                                    |
| ②メーリングリスト      | メーリングリストに関する操作を行います。                                                                                                    |
| ③ヴァーチャルメールアドレス | ヴァーチャルメールアドレスに関する操作を行います。                                                                                                    |
| ④新規作成          | メールアドレスの新規作成(ユーザー新規追加)の画面に進みます。                                                                                                    |
| ⑤メール使用量        | ご契約内で利用できるメールの最大容量と現在の使用量が表示されます。                                                                                                    |
| ⑥使用量通知設定       | 一定の使用量の超過した場合に通知する宛先を設定できます。                                                                                                    |
| ②更新            | 更新を押下すると使用量の情報が更新されます。(1 時間ごと)                                                                                                    |
| ⑧メールアドレス       | メールを利用しているユーザー名が表示されます。                                                                                                    |
| ৩বংশ্ব         | ユーザーのコメントが表示されます。                                                                                                    |
| ⑩未受信/受信済       | サーバーに保存されている未受信、受信済みのメール件数が表示されます。<br>▶ 未受信 : メールソフトで受信していないメール件数<br>▶ 受信済 : メールソフトで受信済みで、かつ、サーバーに残っているメール件数                                                                                                    |
| ⑪使用状況          | サーバーに保存されているメールの総容量が表示されます。<br>※リアルタイムでの表示ではないため、反映されるまで多少お時間を要します。                                                                                                    |
| 迎受信済メール削除      | サーバーに保存されている受信済みのメールをすべて削除することができます。<br>削除をクリックし、確認画面で削除をクリックすると受信済メールがすべて削除されます。<br>受信済メールの削除を実行できるのは、ログインユーザーの権限よりも下位の権限のユーザーに<br>対してのみです。<br>※IMAPをご利用の場合、未受信(未読)以外のメールがすべて削除されてしまうため、受信<br>済みで残しておきたいメールがある場合には、POP 接続にてメールソフトで受信してから削除を<br>行ってください。 |
| ⑬海外 SMTP 認証制限  | 対象ユーザーのメールアドレスに対し、日本国外からの SMTP 接続を制限する機能です。<br>設定をクリックして「国内のみ/制限なし」の切り替えが可能です。                                                                                                    |
| <b>⑭フィルター</b>  | 対象ユーザーのメールフィルターを設定できます。                                                                                                    |
| ⑮自動返信          | 対象ユーザーの自動返信を設定できます。                                                                                                    |

### ■使用量通知設定

全体のメール使用量が、一定の使用量を超過した場合に指定されたメールアドレス宛てに通知できます。

※ 使用量が逼迫すると、メール送受信エラーなどが発生する可能性があります。
 サーバーに受信したメールは POP アカウントなどでメールデータをご利用の端末にダウンロード(保存)し、一定期間経過後
 にサーバーから削除する設定などをご利用ください。

メール使用量の右に表示される使用量通知設定をクリックすると、通知設定の画面が開きます。

メール・Webの警告を通知する使用量をプルダウンから選択し、送信先を入力して保存をクリックします。

#### 通知先のメールアドレスは、3つまで指定できます。

| ダッシュポード / メール<br>メール |                 |               |                                                                              |
|----------------------|-----------------|---------------|------------------------------------------------------------------------------|
| メールアドレス              | xーリングリスト        | ヴァーチャルメールアドレス |                                                                              |
| メールアドレス              | < 😧             |               | メールアドレス数:3件/無制限 新規定合加                                                        |
| メール使用量 -             | MB / 1000MB (-% |               | (Eff                                                                         |
|                      |                 |               |                                                                              |
| 使用量通知設               | 定               |               | 8                                                                            |
| 警告値(メール)             | 通知しない           |               | Q                                                                            |
| 警告値(Web)             | 通知しない           |               | 通知しない<br>使用量が 50% を超えたら通知                                                    |
| 送信先1                 |                 |               | 使用量が 50% を超えたら通知<br>使用量が 70% を超えたら通知<br>使用量が 80% を超えたら通知<br>使用量が 90% を超えたら通知 |
| 送信先2                 |                 |               |                                                                              |
| 送信先3                 |                 |               |                                                                              |
|                      | キャンセル           | 保存            |                                                                              |
|                      |                 |               |                                                                              |

# ヴァーチャルメールアドレス

ヴァーチャルメールアドレスとは、お客さまのドメインのメールアドレスに着信したメールを、メールボックスに入れずに他のメールアドレスに 中継する機能です。

左メニューの「メール」に進み、上部タブの「ヴァーチャルメールアドレス」をクリックします。

| <ul> <li>ポッシュポード</li> <li>ホーザー ✓</li> <li>スール ✓</li> </ul> | ダッシュポード / メール<br>メール    |          |               |                            |
|------------------------------------------------------------|-------------------------|----------|---------------|----------------------------|
| メールアドレス新規造加                                                | メールアドレス                 | メーリングリスト | ヴァーチャルメールアドレス |                            |
| <b>メーリングリスト</b><br>ヴァーチャルメールアドレス                           | ヴァーチャルメールフ              | ッドレス 🔞   |               | 1 statu                    |
| 速感メールフィルター設定<br>メール機能停止                                    |                         |          |               | 例 ヴァーチャルメールアドレス 検索 20件表示 * |
| Web×-IL3 2                                                 | )                       | 3)       | عدد 🗘         | (5)                        |
| B FTP v                                                    | virtualmail@example.com |          |               | (85)                       |
| 🗆 web 🗸 🗸                                                  |                         |          |               | · MA 🙆 20                  |
| ピ アクセス 🗸 🗸                                                 |                         |          |               |                            |
| ■ データペース                                                   |                         |          |               |                            |
| ☆ アプリケーション →                                               |                         |          |               | 迷惑メールフィルター設定 メール機能停止       |

| ①新規追加           | ヴァーチャルメールアドレスの新規登録画面へ遷移します。       |
|-----------------|-----------------------------------|
| ② <b>削除</b>     | チェックを入れて削除をクリックすると削除できます。         |
| ③ヴァーチャルメールアドレス  | 登録されているヴァーチャルメールアドレスが表示されます。      |
| <b>4&lt;×</b> E | 登録されているヴァーチャルメールアドレスのコメントが表示されます。 |
| ⑤編 <b>集</b>     | 登録情報の変更画面へ遷移します。                  |

### ■ヴァーチャルメールアドレスの新規登録

左側メニューの「メール」から上部タブの「ヴァーチャルメールアドレス」に進み、新規作成をクリックします。

| ☆ ダッシュボード<br>空 ユーザー ~<br>■ メール ~ | <sup>ダッシュポード</sup> ンメール<br>メール |          |               |                               |
|----------------------------------|--------------------------------|----------|---------------|-------------------------------|
| メールアドレス新規追加                      | メールアドレス                        | メーリングリスト | ヴァーチャルメールアドレス |                               |
| メーリングリスト                         |                                |          |               |                               |
| ヴァーチャルメールアドレス                    | ウァーチャルメールア                     | ドレス 🔞    |               | DESERT#                       |
| 迷惑メールフィルター設定                     |                                |          |               |                               |
| メール機能停止                          |                                |          |               | 1911 ワアーチャルメールアドレス 観索 ZO性表示 * |
| Webメール⊴*                         | ヴァーチャルメールアドレス                  |          |               | ⇒ ≺×⊏                         |

必要項目を入力して保存をクリックして登録完了です。

| ヴァーチャルメールアドレス 💩 | virtualmail                | @example.com |  |
|-----------------|----------------------------|--------------|--|
| אעאנ            | 入力できる文字数は半角64文字(全角32文字)です。 |              |  |
| 6送先メールアドレス 📧    | forward@example.co.jp      |              |  |
|                 | 田さらに追加                     |              |  |

| ①ヴァーチャルメールアドレス | ヴァーチャルメールアドレスのアカウントを入力します。<br>※ユーザーに登録されているユーザー名は使用できません。 |
|----------------|-----------------------------------------------------------|
| ②コメント          | ヴァーチャルメールアドレスに対するコメントを入力できます。 ※省略可                        |
| ③転送先メールアドレス    | 転送先メールアドレスはに登録できる件数はプランにより異なります。                          |

# ■ヴァーチャルメールアドレスの削除

左メニューの「メール」から上部タブの「ヴァーチャルメールアドレス」に進み、対象のヴァーチャルメールアドレスにチェックを入れると削除を

クリックできるようになります。確認画面が表示されますのでヴァーチャルメールアドレスを確認して削除をクリックして削除完了です。

| メールアドレス                 | メーリングリスト | ヴァーチャルメールアドレス                           |
|-------------------------|----------|-----------------------------------------|
| ヴァーチャルメールア              | ′ドレス 🕜   |                                         |
|                         |          |                                         |
| ヴァーチャルメールアドレス           |          | . ⇒ ⇒ ⇒ ⇒ ⇒ ⇒ ⇒ ⇒ ⇒ ⇒ ⇒ ⇒ ⇒ ⇒ ⇒ ⇒ ⇒ ⇒ ⇒ |
| virtualmail@example.com |          |                                         |

# メール機能一時停止

メール機能一時停止は、Control Panel から、メールに関わる機能の一時停止/停止解除 を行う機能です。 契約者およびドメイン管理者のユーザーで設定が行えます。

メール機能を一時停止すると、全てのメールアドレス、メーリングリスト、ヴァーチャルメールアドレスが停止状態となり、メール内 部配送の発生を防ぐことができます。なお、サーバー上に保存されているメールは削除されませんが、受信・送信はできません。 メール機能の停止を解除すると、停止状態だった全てのメールアドレス、メーリングリスト、ヴァーチャルメールアドレスが再稼働 し、即時利用可能となります。

契約者またはドメイン管理者アカウントで Control Panel にログインし、「メール」から「メール機能停止」に進みます。 「現在のメール機能の状態」の「停止中-利用中」のスイッチをクリックします。

| 希 ダッシュ | ボード       |                                                                                                    |
|--------|-----------|----------------------------------------------------------------------------------------------------|
| 小 ユーザー | ~         | ダッシュボード / メール 機能得止                                                                                             |
| ≡ x-1  | •         | メール機能一時停止 🛛                                                                                                    |
| メールア   | ドレス新規追加   | メール機能を一時停止状態にすると、全てのメールアドレスやメーリングリストなどのメール機能が一時停止状態となり利用できなくなります。<br>外部のメールサービスを利用されている場合はメール機能を一時停止状態にしてください。 |
| メーリン   | グリスト      |                                                                                                    |
| ヴァーチ・  | ゥルメールアドレス | 現在のメール機能の状態により、利用中                                                                                             |
| 迷惑メー   | ルフィルター設定  | 5                                                                                                    |
| メール機   | 能停止       |                                                                                                    |
| Web×-  | ng.       | キャンセル                                                                                                    |
| E FTP  | *         |                                                                                                    |

確認画面が表示されますので、確認の上、停止する をクリックします。

| メール                                    | ✓機能停止                                           |
|----------------------------------------|-------------------------------------------------|
| メール機能を停止状態にすると、メールフ<br>機能が利用で<br>メール機能 | 7ドレスやメーリングリストなどの全てのメール<br>できなくなります。<br>を停止しますか? |
| キャンセル                                  | 停止する                                            |
|                                        |                                                 |

一時的に停止していたメール機能を有効にするには、同様の手順で「停止中-利用中」のスイッチをクリックし、「利用中」に変更します。